# コマンドラインインターフェイス(CLI)によるス イッチのファームウェアのアップグレード

## 目的

ファームウェアは、スイッチの動作と機能を制御するプログラムです。デバイスが機能するため に、プログラムコードとデータが格納されたソフトウェアとハードウェアの組み合わせです。

ファームウェアをアップグレードすると、デバイスのパフォーマンスが向上し、セキュリティの 強化、新機能、およびバグ修正が可能になります。このプロセスは、次の場合にも必要です。

- •スイッチを使用した頻繁なネットワーク切断または断続的な接続
- 接続が遅い

スイッチのファームウェアは、Webベースのユーティリティまたはコマンドラインインターフェ イス(CLI)を使用してアップグレードできます。

この記事では、CLIを使用してスイッチのファームウェアをアップグレードする方法を説明します 。初心者の場合は、グラフィカルユーザインターフェイス(GUI)を使用してファームウェアをアッ プグレードできます。 この記事では、ブートコードを更新する必要があるタスクについて説明し ます。200/300シリーズスイッチのファームウェアをアップグレードする方法

次の記事では、Webベースのユーティリティを使用してファームウェアをアップグレードする方 法について説明します。<u>スイッチのファームウェアのアップグレード</u>。

#### 該当するデバイス |ソフトウェアバージョン

- Sx300シリーズ | 1.4.7.06 (最新のダウンロード)
- Sx350シリーズ | 2.2.8.04 (最新のダ<u>ウンロード</u>)
- SG350Xシリーズ | 2.2.8.04 (最新のダウンロード)
- Sx500シリーズ | 1.4.7.06 (最新のダ<u>ウンロード</u>)
- Sx550Xシリーズ | 2.2.8.04 (最新のダウンロード)

## CLIによるスイッチのファームウェアのアップグレード

#### 最新のファームウェアのダウンロード

アップグレードプロセスの準備として、最初にスイッチの最新ファームウェアをダウンロードします。次の説明に従ってください。

ステップ1:上記の該当するリンクを使用して、最新バージョンのファームウェアのリンクを選択 します。

ステップ2:ドロップダウンリストから正確なモデルを選択します。

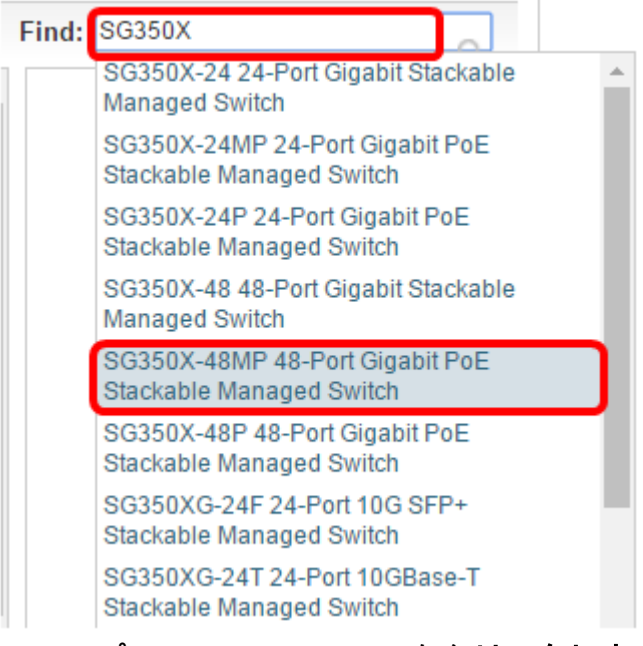

#### ステップ3:[Switch Firmware]をクリックします。

Select a Software Type:

Managed Switch MIB Switch Firmware

ステップ4:ページに、スイッチの最新のファームウェアバージョンとファイルのサイズが表示されます。[ダウンロード]ボタ**ンをクリッ**クします。

| Release 2.2.8.04                                                                                                    | Release Notes for 350x s<br>Release Notes for 550x s | eries switches v2.2.8.04 series switches v2.2.8.04 |
|----------------------------------------------------------------------------------------------------|------------------------------------------------------|----------------------------------------------------|
| File Information                                                                                                    | Release Date                                         | Size                                               |
| Final firmware image for Cisco 250, 350, 350X and 550X Series Switche<br>2.2.8.04<br>image_tesla_Sx250-350_Sx350X-550X_2.2.8.4.bin | es release 24-JAN-2017                               | 25.14 MB Download                                  |

ファイルを必ずTFTPフォルダにコピーしてください。

### CLIによるファームウェアのアップグレード

ステップ1:コンソールケーブルを使用してコンピュータをスイッチに接続し、ターミナルエミュレータアプリケーションを起動してスイッチのCLIにアクセスします。

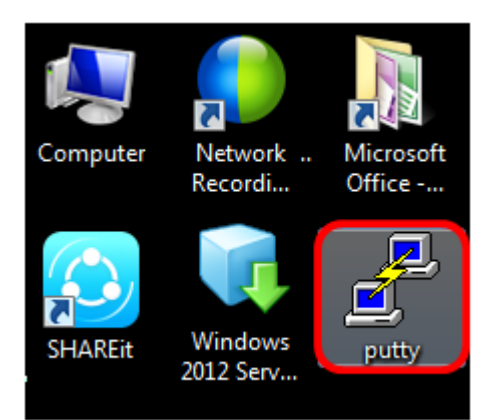

この例では、ターミナルエミュレータアプリケーションとしてPuTTYが使用されています。

ステップ2:[PuTTY Configuration]ウィンドウで、[Connection type]として[**Serial**]を選択し、シリアル回線のデフォルトの速度(115200)を入力します。次に、[**Open**]をクリックします。

| 🕵 PuTTY Configuration                                              |                                                                                                    |  |
|--------------------------------------------------------------------|----------------------------------------------------------------------------------------------------|--|
| Category:                                                          |                                                                                                    |  |
|                                                                    | Basic options for your PuTTY session                                                                                                    |  |
| Logging     Terminal     Keyboard     Bell     Features     Window | Specify the destination you want to connect to         Serial line       Speed         COM1       115200         Connection type:       Raw         Raw       Telnet       Rlogin         SSI       Image: Serial |  |
| Appearance<br>Behaviour<br>Translation<br>Selection                | Load, save or delete a stored session<br>Saved Sessions                                                                                                    |  |
| Colours<br>Connection<br>Data<br>Proxy<br>Telnet<br>Rlogin<br>SSH  | Default Settings Load Save Delete                                                                                                    |  |
| About                                                              | Close window on exit:<br>Always Never Only on clean exit<br>Open Cancel                                                                                                    |  |

ステップ3:自分のユーザ名とパスワードを使用してスイッチCLIにログインします。

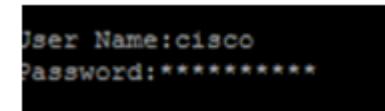

デフォルトのユーザ名とパスワードはcisco/ciscoです。この例では、デフォルトのユーザ名 ciscoとパーソナルパスワードが使用されます。

ステップ4:CLIにアクセスしたら、特権EXECモードに入り、スイッチが現在使用しているファー ムウェアのバージョン、イメージがインストールされている場所、およびその他の情報を確認し ます。次のように入力します。

CBS350#sh ver

次の図の例では、使用するスイッチはSG350Xであり、次の情報が示されています。

- •スイッチでファームウェアバージョン2.2.5.68が実行されている
- イメージはフラッシュディレクトリにインストールされます
- ・MD5ハッシュ文字列
- イメージがスイッチにロードされる日時

```
SG350X#sh ver
Active-image: flash://system/images/image_tesla_Sx250-350_Sx350X-550X_2.2.5.68.b
in
    Version: 2.2.5.68
    MD5 Digest: 43747e9a3a4fd6624625b6624153f7a3
    Date: 04-Aug-2016
    Time: 19:36:27
```

ステップ5:TFTPフォルダをブラウズし、バックグラウンドでTFTPサーバを実行して、アップグ レードプロセスを準備します。

| unin                 |                                                                  |                                                                                                    |
|----------------------|------------------------------------------------------------------|----------------------------------------------------------------------------------------------------|
| STETP                |                                                                  | ■ Browse                                                                                                  |
| 92.168.100.108       | Intel(R) 82579LM Gigab                                           | ✓ Show Dir                                                                                                |
| ent Syslog server Lo | g viewer                                                         |                                                                                                    |
| file                 | start time progress                                              | bytes                                                                                                    |
|                      |                                                                  |                                                                                                    |
|                      |                                                                  |                                                                                                    |
|                      |                                                                  |                                                                                                    |
|                      |                                                                  |                                                                                                    |
|                      |                                                                  |                                                                                                    |
|                      |                                                                  |                                                                                                    |
|                      |                                                                  |                                                                                                    |
| 9                    | Settings                                                         | Help                                                                                                    |
|                      | sunin<br>STETP<br>92.168.100.108<br>ent Syslog server Lo<br>file | Punin  TFTP  92.168.100.108 Intel(R) 82579LM Gigab ent Syslog server Log viewer  file start time progress |

ステップ6:次のように入力して、TFTPフォルダからスイッチに最新のファームウェアファイル をアップロードします。

CBS350#boot system tftp://192.168.100.108/image/image\_tesla\_Sx250-350\_Sx350X-550X\_2.2.8.4.bin

#### 注:この例では、使用されているTFTPサーバのIPアドレスは192.168.100.108です。

SG350X#boot system tftp://192.168.100.108/image/image\_tesla\_Sx250-350\_Sx350X-550X\_2.2.8.4.bin

ステップ7:ページに操作が完了したことが表示されるまで待ちます。

SG350X#\$//192.168.100.108/image/image\_tesla\_Sx250-350\_Sx350X-550X\_2.2.8.4.bin 25-Apr-2017 08:23:08 %COPY-I-FILECPY: Files Copy - source URL tftp://192.168.100.108/image/image\_tesla\_Sx250-350\_Sx350X-550 X\_2.2.8.4.bin destination URL flash://svstem/images/image tesla\_Sx250-350\_Sx350X-550X\_2.2.8.4.bin 25-Apr-2017 08:27:36 %COPY-N-TRAP: The copy operation was completed successfully

Copy: 26353291 bytes copied in 00:04:27 [hh:mm:ss]

ステップ8:(オプション)新しいイメージファイルが正常にロードされたことを確認するには、 次のように入力して、スイッチのファームウェア情報を再度確認します。

CBS350#sh ver

ステップ9:ファームウェア情報を確認します。このページには、古いイメージファイルと新しい イメージファイルの両方が表示されますが、リブート後に古いイメージファイルが非アクティブ になり、リブート後に新しいイメージファイルがアクティブになります。

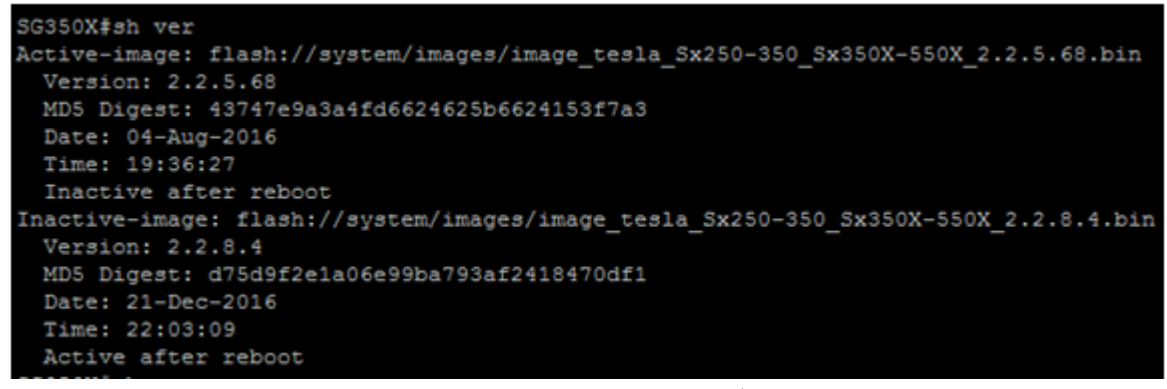

ステップ10:次のように入力して、スイッチをリブートします。

CBS350#reload

ステップ11:メッセージプロンプトにYと入力して続行します。

SG350X#reload This command will reset the whole system and disconnect your current session. Do you want to continue ? (Y/N)[N] Y

ステップ12:システムのシャットダウンとリブートが完了するまで、数分間待ちます。

ステップ13:システムがリブートしたら、スイッチに再度ログインします。

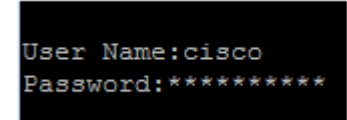

ステップ14:次のように入力して、新しいイメージファイルがアクティブになっているかどうか を確認します。

CBS350#sh ver

ステップ15:表示されたイメージ情報を確認します。これで、アクティブなイメージが最新バー ジョンであることが示されます。

| SG350X#sh ver                                                                        |
|--------------------------------------------------------------------------------------|
| Active-image: flash://system/images/image_tesla_Sx250-350_Sx350X-550X_2.2.8.4.bin    |
| Version: 2.2.8.4                                                                     |
| MD5 Digest: d75d9f2e1a06e99ba793af2418470df1                                         |
| Date: 21-Dec-2016                                                                    |
| Time: 22:03:09                                                                       |
| Inactive-image: flash://system/images/image_tesla_Sx250-350_Sx350X-550X_2.2.5.68.bin |
| Version: 2.2.5.68                                                                    |
| MD5 Digest: 43747e9a3a4fd6624625b6624153f7a3                                         |
| Date: 04-Aug-2016                                                                    |
| Time: 19:36:27                                                                       |

これで、CLIを使用してスイッチのファームウェアを正常にアップグレードできました。